## How to add us to your address book

| <ul> <li>Yahoo!</li> <li>Open the email</li> <li>Click the + sign next to the from name</li> <li>Verify the senders contact details</li> <li>Click Save'.</li> <li>If you find our email in your Spam folder, tick the box next to our email and then click 'Not Spam' at the top of the page.</li> </ul> | <ul> <li>Windows Live Hotmail</li> <li>Open the email</li> <li>Click on Add to Contacts next to our email<br/>address at the top of the email</li> <li>If you find our email in your Junk folder,<br/>tick the box next to our email and then<br/>click 'Not Junk' at the top of the page.</li> </ul> |
|----------------------------------------------------------------------------------------------------|----------------------------------------------------------------------------------------------------|
| <ul> <li>Gmail</li> <li>Open the email</li> <li>Click the drop down arrow next to Reply</li> <li>Select 'Add Freemans to Contacts list'</li> <li>If you find our email in your Spam folder, tick the box next to our email and then click 'Not Spam' at the top of the page.</li> </ul>                   | <ul> <li>AOL 9.0</li> <li>Open the email</li> <li>Click on Add to Contacts next to our email address at the top of the email</li> <li>Click "add address" icon</li> <li>Verify the sender's contact information</li> <li>Save it</li> </ul>                                                           |
| <ul> <li>Outlook 2000 and higher</li> <li>Open the email you received from us</li> <li>Click on the actions menu on the top of your email window.</li> <li>Choose junk email</li> <li>Select add senders domain to safe senders list</li> </ul>                                                           | <ul> <li>Outlook Express 6+</li> <li>Open the email</li> <li>Left-click the sender icon, or right-click the sender's name</li> <li>Click "add to contacts"</li> <li>Click "save and close</li> </ul>                                                                                                  |
| <ul> <li>AOL Webmail</li> <li>Open the email</li> <li>Click on the sender's name and<br/>email address</li> <li>Click "add to address book" in the<br/>window that appears</li> <li>Enter any additional information</li> <li>Click "save"</li> </ul>                                                     | <ul> <li>Entourage</li> <li>Open the email</li> <li>Right-click the sender's email address</li> <li>Select "add to address book" in the short-cut menu</li> <li>Verify the sender's contact details</li> <li>Click "save"</li> </ul>                                                                  |